# **STUDENTS TRANSFERS**

User Manual for STUDENTS

### Important Note: As per GO MS No 122, student transfers will be permitted between institutes with in the same university assfollows

|                   |                         | Transfer to Institute |              |                |           |             |  |
|-------------------|-------------------------|-----------------------|--------------|----------------|-----------|-------------|--|
| #Transfer Permit# |                         |                       | Private Un-A | ided Institute | Universit | y Institute |  |
|                   |                         |                       | Non-         | Autonomous     | Non-      | Autonomous  |  |
|                   |                         | Autonomous            |              | Autonomous     |           |             |  |
|                   | Private                 | Non-                  | Permitted    | Not -          | Not -     | Not -       |  |
|                   | Un Aidad                | Autonomous            | T CHIRCEG    | Permitted      | Permitted | Permitted   |  |
| Transfor          | Un-Aldeu<br>Instituto   | Autonomous            | Not -        | Not -          | Not -     | Not -       |  |
|                   | Institute               | Autonomous            | Permitted    | Permitted      | Permitted | Permitted   |  |
| FOrm              | University<br>Institute | Non-                  | Dormittod    | Not -          | Not -     | Not -       |  |
| institute         |                         | Autonomous            | Permitteu    | Permitted      | Permitted | Permitted   |  |
|                   |                         |                       | Not -        | Not -          | Not -     | Not -       |  |
|                   |                         | Autonomous            | Permitted    | Permitted      | Permitted | Permitted   |  |

## Steps involved

- Students are advised to Consult both the present studying college and Transfer Seeking college regarding the issue of NOC. After getting consent from both the colleges, then only proceed to file the transfer application
- Registration of the students in the portal with mail ID and mobile number to get user ID and password for login
- Student details entry with login credentials
- Check the status at profile tab
- Download the undertaking form at profile tab

# Steps involved

- Print it, read the form and get it signed by parent/ Guardian as well as student
- Apply transfer
- Pay the transfer processing fee Rs. 2000/- through payment gateway and download the receipt
- Upload the Signed Undertaking form, Transfer ground proof, Payment receipt and complete the transfer application submission
- Check the status of the application at profile tab
- For any quires mail to <u>cteapeh2018@gmail.com</u>, quires sent to other than this mail will not be considered

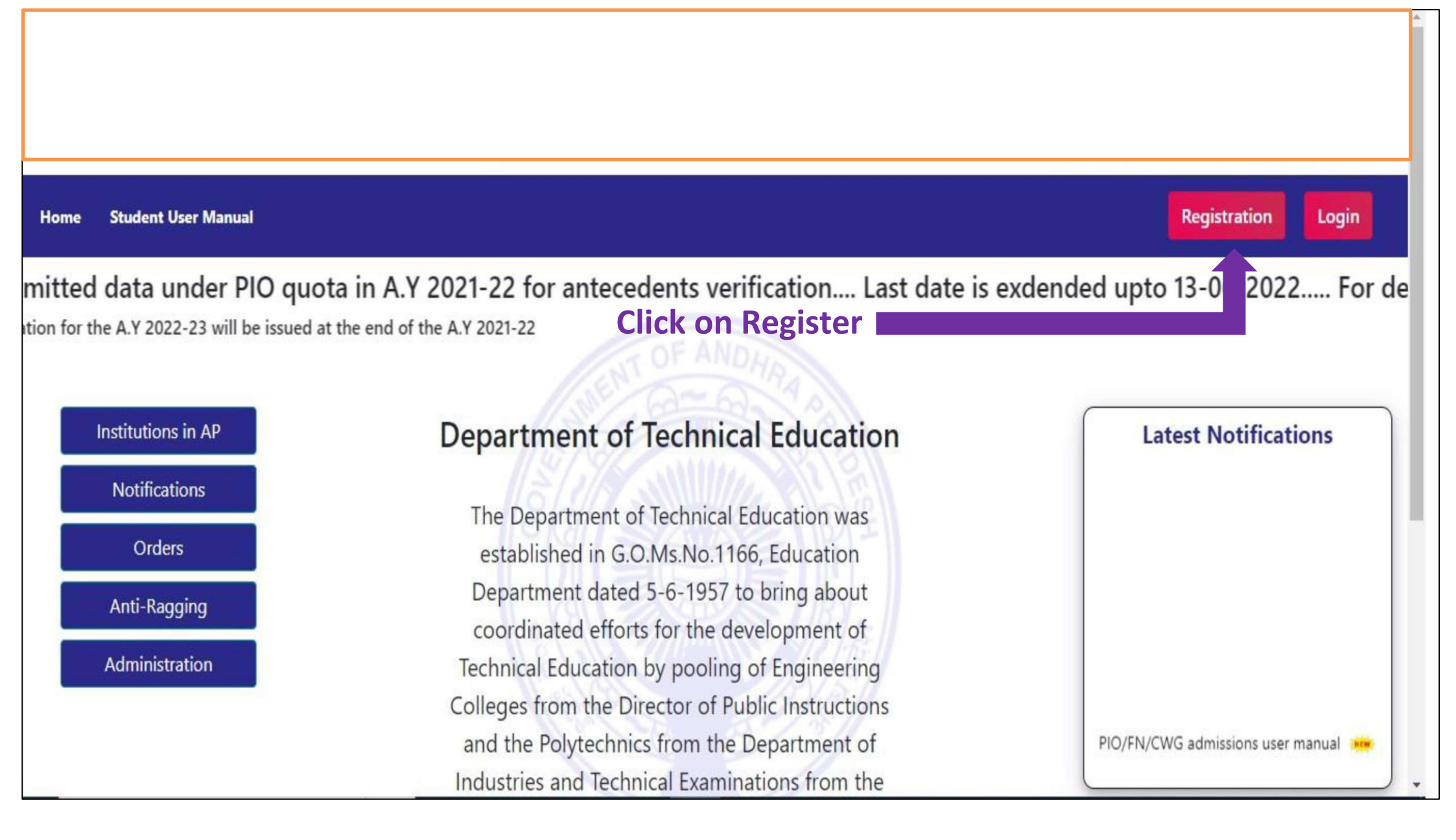

#### Home Student User Manual College User Manual PIO Admissions Greviances 👻

|                                     | Student Registration Form                                                                                                    |
|-------------------------------------|----------------------------------------------------------------------------------------------------|
|                                     | Username*                                                                                                    |
|                                     | student                                                                                                    |
|                                     | Required. 150 characters or fewer. Letters, digits and @//+/-/_ only.                                                                                                    |
|                                     | E-mail*                                                                                                    |
|                                     | xxxxx@gmail.com                                                                                                    |
|                                     | Password*                                                                                                    |
|                                     |                                                                                                    |
| Fill the Registration form          | <ul> <li>Your password can't be too similar to your other personal information.</li> <li>Your password must contain at least 8 characters.</li> <li>Your password can't be a commonly used password.</li> <li>Your password can't be entirely numeric.</li> </ul> |
| and                                 | Password confirmation*                                                                                                    |
|                                     |                                                                                                    |
| Click on Submit                     | Enter the same password as before, for verification.                                                                                                    |
|                                     | Submit                                                                                                    |
| Department of Te<br>Government of A | echnical Education,<br>Andhra Pradesh                                                                                                    |

Registration

Login

\*

| ← → X A Not secure   203.153.36.115:8080/home.aspx?res=KVrrlAS5badpY7J6Z969+9rC32wzWyfkZTQfZ1nVsW5Xx87AxemhrSRSDYR4dSZWcJJfCjfr4D23oVt6nO. |                                                                                                    |                |  |  | ☆ | * | : |  |
|----------------------------------------------------------------------------------------------------|----------------------------------------------------------------------------------------------------|----------------|--|--|---|---|---|--|
| Log in   Django site Select for college t APUTF   Latest GO's                                                                              | 203.153.36.115:8080 says<br>Registration Successfully submitted, Please check your mailid for email<br>verification |                |  |  |   |   |   |  |
| Please c                                                                                                    | heck your mail and click on ver                                                                                     | ification link |  |  |   |   |   |  |

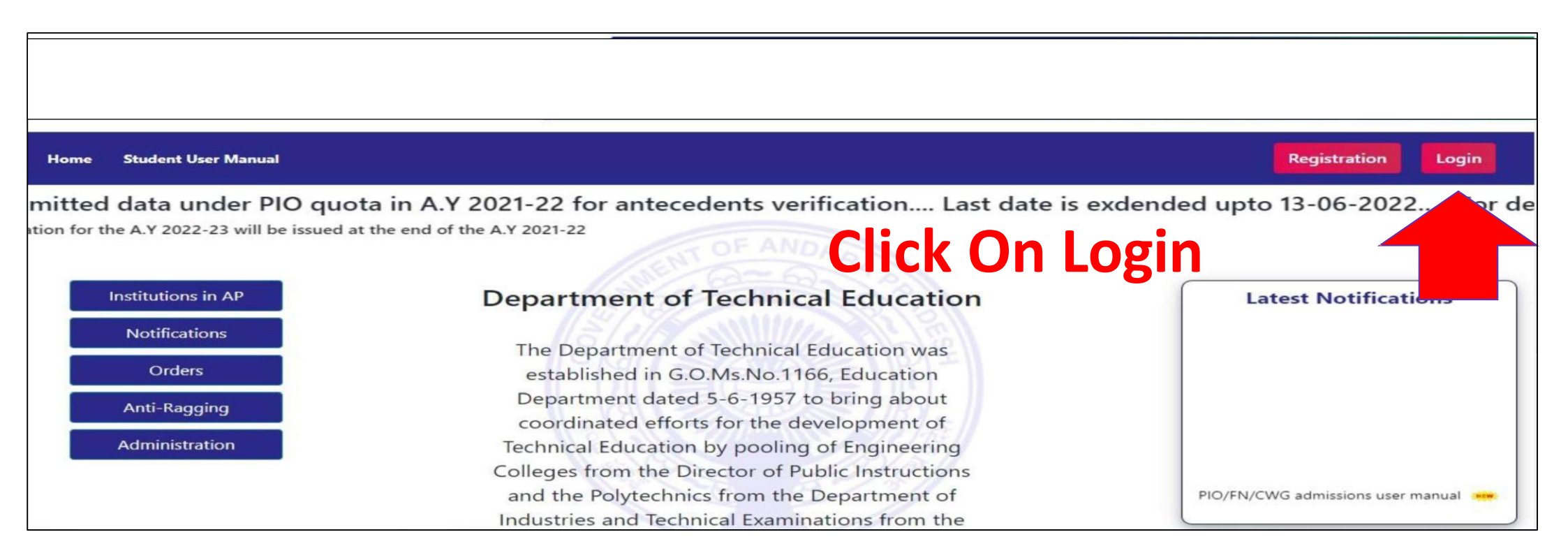

### **Reset Password**

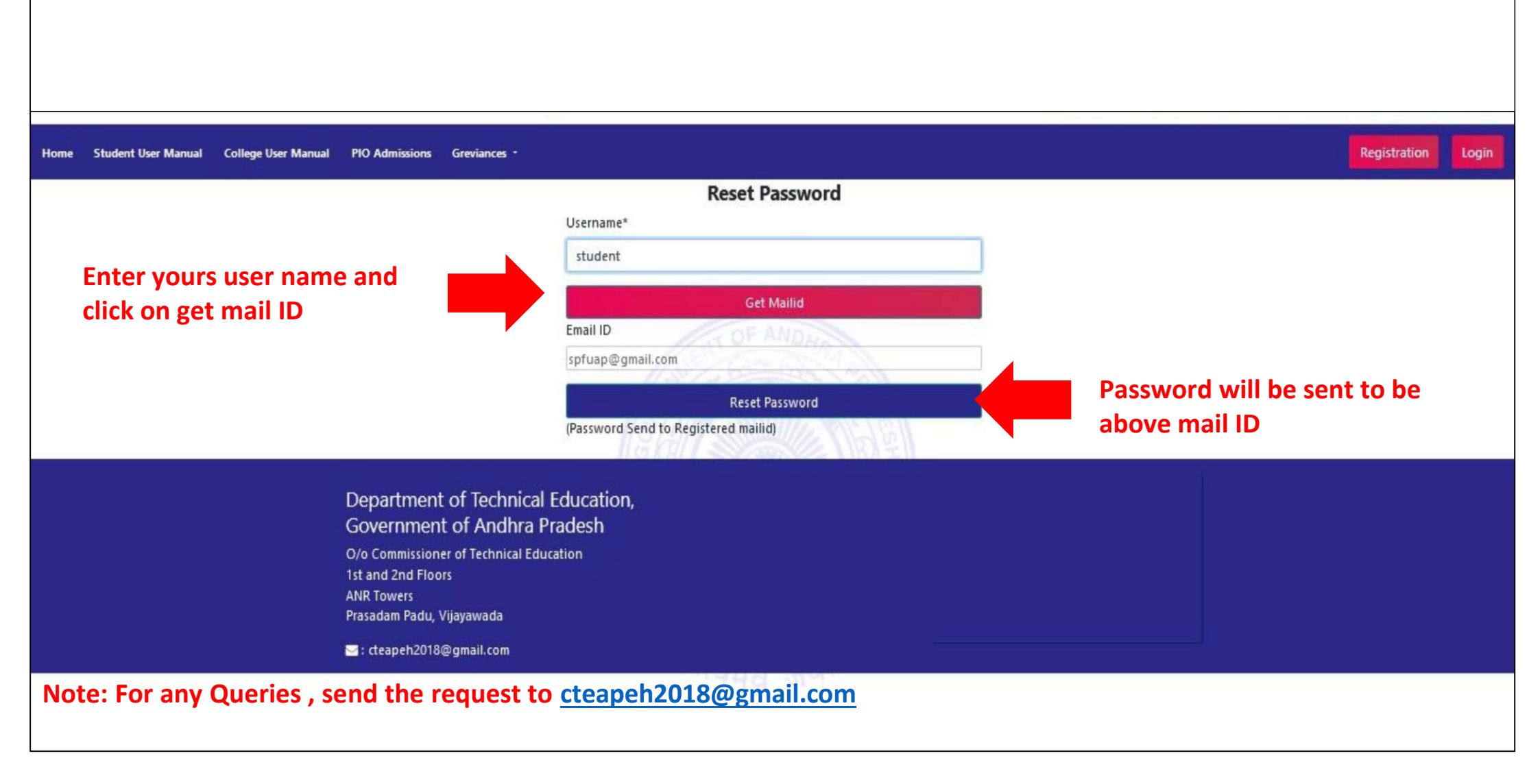

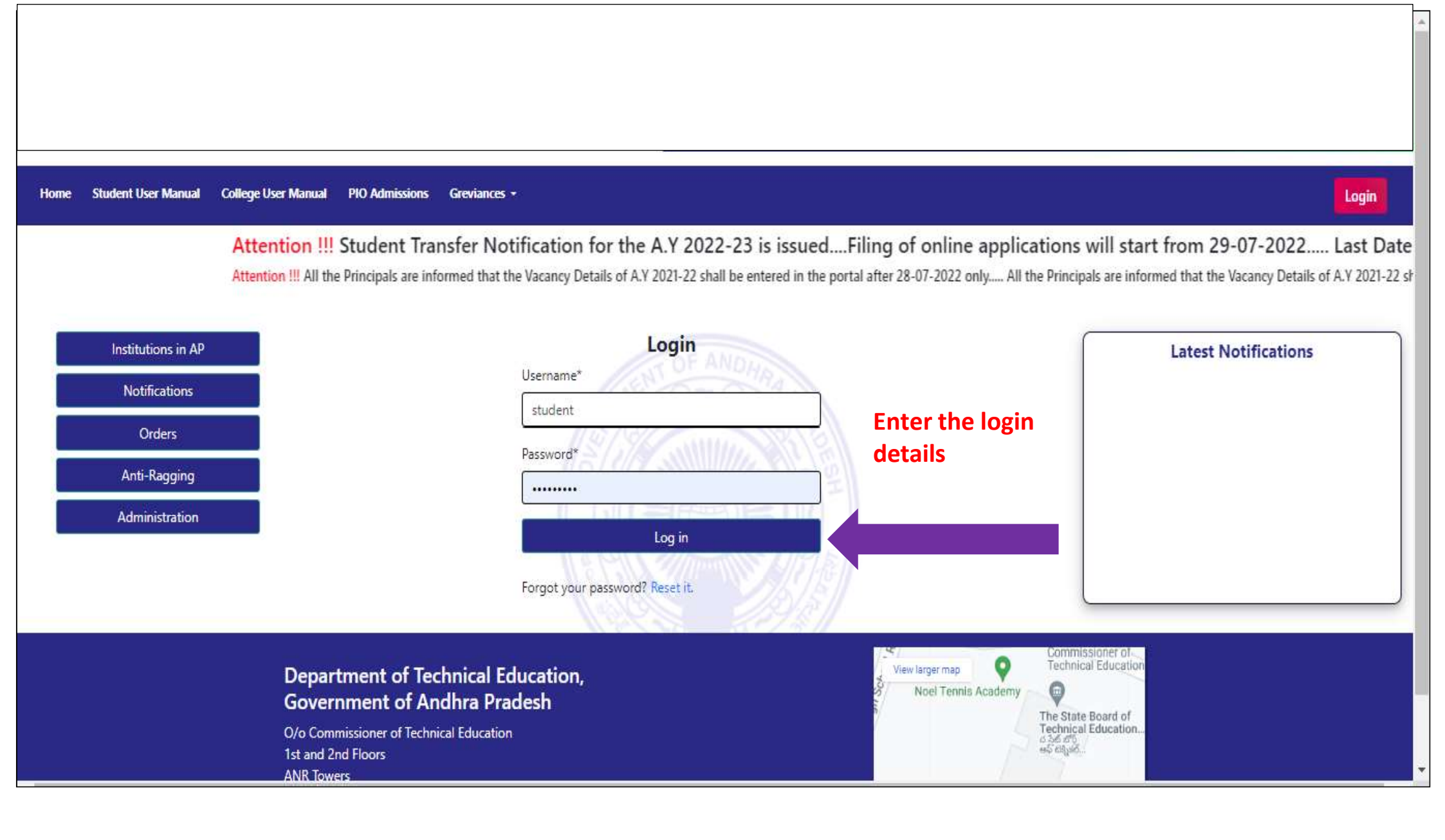

| THE REAL PROPERTY OF THE PROPERTY OF THE PROPE |                                                                        |                          |
|----------------------------------------------------------------------------------------------------|------------------------------------------------------------------------|--------------------------|
| Home Student User Manual Profile Apply Transfer Print Receipt College User Manual                                                                                                    | PIO Admissions Greviances -                                            | Ostudent Logut           |
|                                                                                                    | Fill Your Details                                                      |                          |
|                                                                                                    | Student Registration Number(Ex:-17005A0201)*                           | Fill the student details |
|                                                                                                    | 21001A001                                                              |                          |
|                                                                                                    | Name of the Student*                                                   |                          |
|                                                                                                    | RAMA                                                                   |                          |
|                                                                                                    | Father's Name*                                                         |                          |
|                                                                                                    | SIVA                                                                   |                          |
|                                                                                                    | Year of Admission into first year/second year incase of lateral entry* |                          |
|                                                                                                    | 2021                                                                   |                          |
|                                                                                                    | Affiliated University*                                                 |                          |
|                                                                                                    | JNTUK, Kakinada 🗸 🗸                                                    |                          |
|                                                                                                    | Present studying college District*                                     |                          |
|                                                                                                    | Krishna 🗸                                                              |                          |
|                                                                                                    | Preset studying Institution*                                           |                          |
|                                                                                                    | TEST COLLEGE                                                           |                          |
|                                                                                                    | Course*                                                                |                          |

|                                 | Preset studying Institution*                                    |
|---------------------------------|-----------------------------------------------------------------|
|                                 | TEST COLLEGE   Fill the student details                         |
|                                 | Course*                                                         |
|                                 | B.Tech/B.E V                                                    |
|                                 | Branch*                                                         |
|                                 | CIVIL ENGINEERING V                                             |
|                                 | Class, Year /Semester studied during the Present Academic Year* |
| Select the year and sem already | I Year 🗸                                                        |
| studied at the present college  | Present Semester*                                               |
|                                 | II SEM                                                          |
|                                 | Select this box if you are admitted through Lateral Entry       |
|                                 | Mobileno of the student*                                        |
|                                 | 9885237664                                                      |
|                                 | District of the college seeking transfer*                       |
|                                 | Krishna 🗸                                                       |
|                                 | Institution Seeking transfer*                                   |
|                                 | test college1                                                   |
|                                 | Reason For Transfer*                                            |
|                                 | Medical Grounds                                                 |
|                                 | Class,Year /Semester studied during the Next Academic Year*     |
|                                 | Select 🗸                                                        |
|                                 | Next Semester*                                                  |

|                             | Class, year /semester studied during the Present Academic Year*                                                         |   |                                           |
|-----------------------------|----------------------------------------------------------------------------------------------------|---|-------------------------------------------|
|                             | i Year                                                                                                    | ~ |                                           |
|                             | Present Semester*                                                                                                    |   |                                           |
|                             | II SEM                                                                                                    | ~ |                                           |
|                             | □ Select this box if you are admitted through Lateral Entry                                                             |   |                                           |
| Check this box if you are a | Mobileno of the student*                                                                                                |   |                                           |
| lateral entry student       | X00000000X                                                                                                    |   |                                           |
|                             | District of the college seeking transfer*                                                                               |   |                                           |
|                             | Krishna                                                                                                    | ~ |                                           |
|                             | Institution Seeking transfer*                                                                                           |   |                                           |
|                             | test college1                                                                                                    | ~ |                                           |
|                             | Reason For Transfer*                                                                                                    |   |                                           |
|                             | Medical Grounds                                                                                                    | ~ |                                           |
|                             | Class, Year /Semester studied during the Next Academic Year*                                                            |   |                                           |
|                             | ll Year                                                                                                    | ~ | Select the year and sem to                |
|                             | Next Semester*                                                                                                    |   | studied at the transfer see               |
|                             | I CENA                                                                                                    |   | college AV 2022-23                        |
|                             | Reason For Transfer* Medical Grounds Class,Year /Semester studied during the Next Academic Year* II Year Next Semester* | ~ | Select the year an<br>studied at the tran |

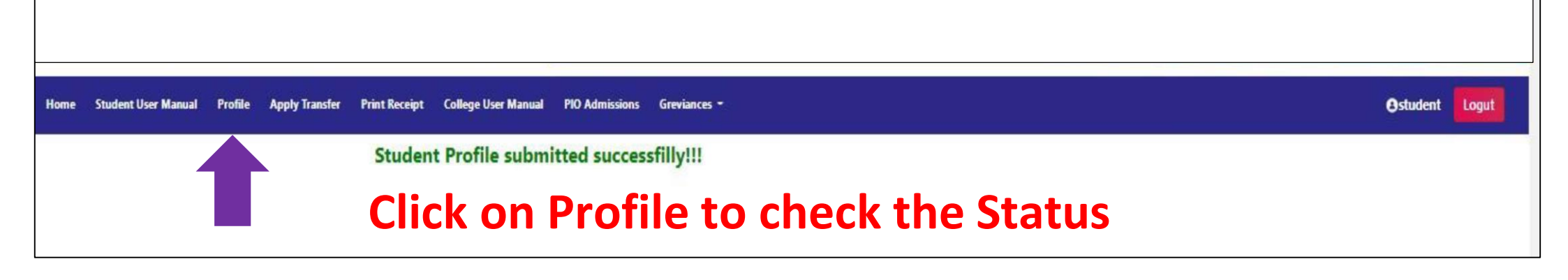

| Student UnderTaking form for subm  | ission Download student Undertaking form         |  |
|------------------------------------|--------------------------------------------------|--|
| (Download sign and upload while ap | plying for transfer)                             |  |
| Student Application Download       |                                                  |  |
| Student Details                    |                                                  |  |
| Registration Number:               | 17005a0211                                       |  |
| Name:                              | ravi                                             |  |
| College:                           | SR VENKATESWARA COLL OF ENGINEERING, SRIKAKULAM  |  |
| Course:                            | B.Tech/B.E                                       |  |
| Branch:                            | CIVIL ENGINEERING                                |  |
| Present Studying Year:             | III Year                                         |  |
| Transfer Seeking College:          | ADITYA INSTITUTE OF TECHNOLOGY AND MGMT, TEKKALI |  |
| Present Semester:                  | II SEM                                           |  |
| Application Status:                | Not Applied for Transfer* Status of application  |  |
|                                    |                                                  |  |

#### Undertaking by the student and parent in respect of student transfer from one professional college to another professional college for the Academic Year 2022-23

I, RAMA son/Daughter of SIVA studied I Year year II SEM B.Tech/B.E at TEST COLLEGE (college studying) have applied for transfer to test college1 for the Academic year 2022-23.

I state that, I, myself studied the transfer Guidelines issued vide G.O.Ms No.122, Higher Education (EC.2) Department, dated 01.09.2005 and CTE's Lr.No.E/online transfers/2022-23, Dated:22.07.2022 and understood the procedure involved in effecting the transfers. I am aware that No Objection Certificate (NOC) is only a document required to process the transfer and receipt of the No Objection Certificate (NOC) from the colleges does not confer the Transfer.

Important:

1. Students who are admitted under Category B i.e. Management quota or Spot Admission in Category A in institution and subsequently transferred to other institution under 1% ceiling or unfilled vacancies of Convenor quota i.e. Category A are not eligible to claim tuition fee reimbursement / Scholarship.

2. Students who are admitted under Convenor Quota ( i.e. Category A ) & eligible for fee reimbursement, if subsequently, transferred to other institutions under the unfilled vacancy of Category B seats shall not be eligible to claim Tuition Fee Reimbursement / scholarship.

3. The difference in the tuition fee to be paid in the Institutions now transferred shall be the responsibility of the students/Parents.

4. The transfer processing fee, once paid will not be refunded under any circumstances (even if the transfer not effected/ colleges not issued NOC)

I have gone through the above mentioned points, from sl.no 1 to 4 and accepted to abide to them.

I am aware that, the college i am seeking transfer will reopen in \_\_\_\_\_\_ and in order to maintain the attendance and consider the Academics, I state that, I, will continue in my college where I am studying i.e., <u>TEST COLLEGE</u> (college studying) till my transfer is effected to new college

I also state that, I am solely responsible for the consequences, if I leave the college where I am studying without any transfer orders from the competent authority.

Parent/ Guardian Signature

Student Signature

#### Print the Undertaking form

View larger map

Noel Tennis Academy

Department of Technical Education,

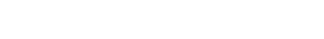

Technical Education

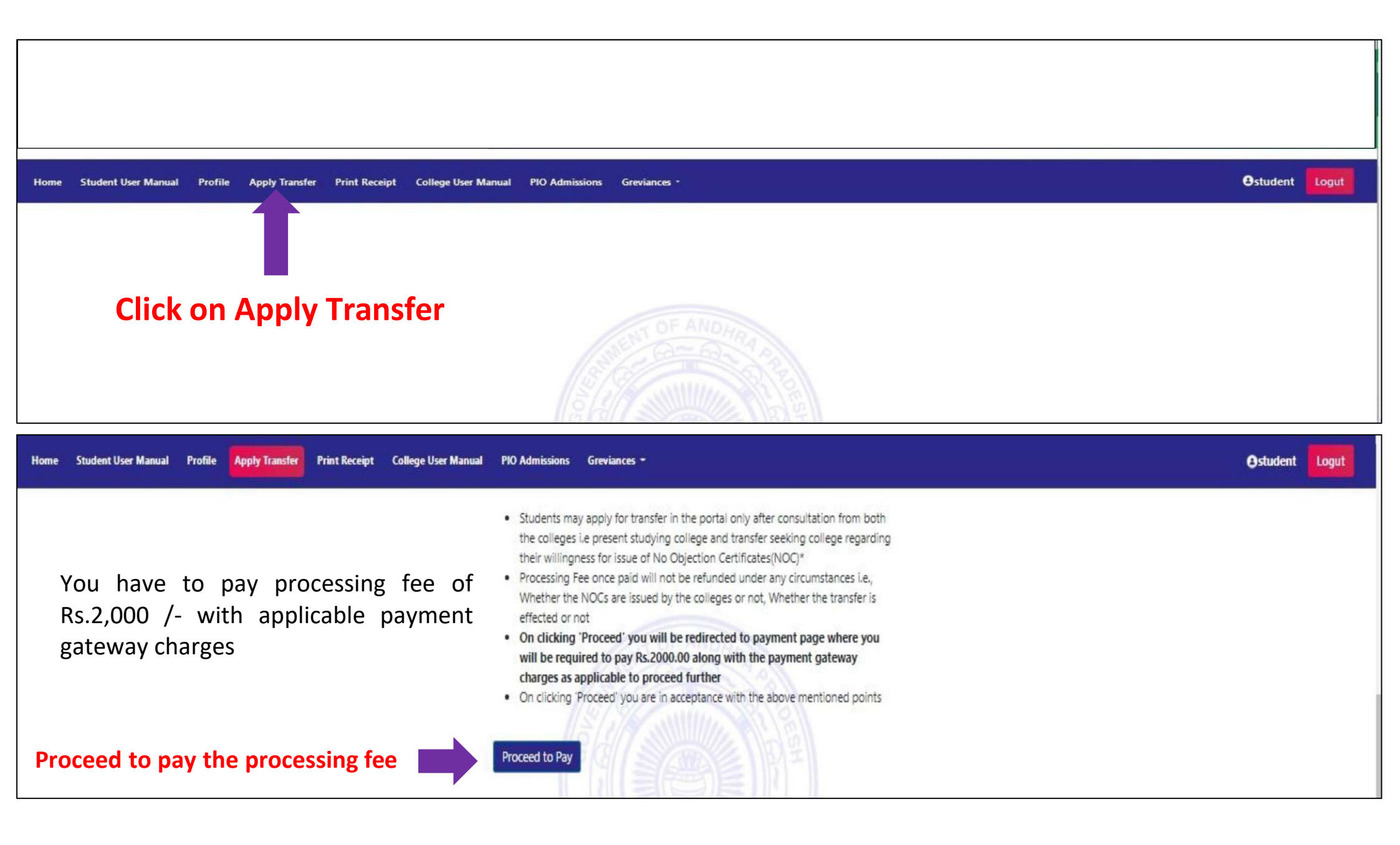

| Credit Card                                                                                                    | >                                                                                                    | Merchant Name                                                                                 |                                                             | E Credit Card                                                                                                    | Pay using Debit Card                                                                                                    | Merchant Name                                                                                                    |  |
|----------------------------------------------------------------------------------------------------|----------------------------------------------------------------------------------------------------|-----------------------------------------------------------------------------------------------|-------------------------------------------------------------|----------------------------------------------------------------------------------------------------|----------------------------------------------------------------------------------------------------|----------------------------------------------------------------------------------------------------|--|
| Debit Card                                                                                                    | Pay by Credit Card                                                                                                    | State Board of Technical                                                                      |                                                             |                                                                                                    | > S                                                                                                    | State Board of Technical                                                                                                    |  |
| Dobit Card LATM DIN                                                                                                    | VISA                                                                                                    | Education and Training                                                                        |                                                             | The Date: Card & ATM DIN                                                                                                    | VISA 🌒 🐲 RuPays                                                                                                    | Education and training                                                                                                    |  |
| Debit Card + ATM PIN                                                                                                    | Card Number                                                                                                    | Payment Amount:                                                                               |                                                             | Debit Cald TAIM Pily                                                                                                    | Card Number                                                                                                    | Payment Amount                                                                                                    |  |
| Internet Banking                                                                                                    | Enter card number                                                                                                    |                                                                                               |                                                             | Internet Banking                                                                                                    | Enter card number                                                                                                    |                                                                                                    |  |
|                                                                                                    | Expiration Date CVV/CVC                                                                                                    |                                                                                               |                                                             |                                                                                                    | Expiration Date CVV/CVC                                                                                                    |                                                                                                    |  |
|                                                                                                    | Month Year                                                                                                    |                                                                                               |                                                             |                                                                                                    | Month Year                                                                                                    |                                                                                                    |  |
|                                                                                                    | Card Holder Name                                                                                                    |                                                                                               |                                                             |                                                                                                    | Card Holder Name                                                                                                    |                                                                                                    |  |
|                                                                                                    | Enter card holder name                                                                                                    |                                                                                               |                                                             |                                                                                                    | Enter card holder name                                                                                                    |                                                                                                    |  |
|                                                                                                    |                                                                                                    |                                                                                               |                                                             |                                                                                                    |                                                                                                    | -                                                                                                    |  |
|                                                                                                    | Make Payment                                                                                                    |                                                                                               |                                                             |                                                                                                    | Make Payment                                                                                                    | ancel                                                                                                    |  |
| rents. Sinj 🗴 🕇<br>billdesk.com/pgidst//ProcessPaymentj                                                                             | sessionid=0000gupSdSPkazmH8TQFXnae6jj;1a7ou2k7d1wpage=vogLKASpeh                                                                                                    | BillDes<br>99ILD8Wacbhnm8                                                                     | <ul> <li></li></ul>                                         | All Your Payments. Sin: × +                                                                                                    | jsessionid=00003D2hrXwik6L238mJgZtF8:1a7ou2e11?wpage=vcWby81                                                                                                    | BillDesk<br>99Kw7PoSq85ATrEtk                                                                                                   |  |
| rents. Sin: X +<br>billdesk.com/pgidsk/ProcessPaymentj                                                                              | sessionid=0000gup5d5PkazmH8TQEXnae6jj:1a7ou2k7d?wpage=vogLKASpeM                                                                                                    | BillDes<br>D9lLD8Wacbhnm8                                                                     |                                                             | All Your Payments Sin; X +                                                                                                    | jsessionid=00003D2hrXwik6L238mJgZtF8:1a7ou2e11?wpage=vcWby81                                                                                                    | BillDesk<br>Fremmeren<br>99Kw7Po5q85ATrEtk                                                                                      |  |
| rents: Sin: X +<br>billdesk.com/pgidsk/ProcessPayment;                                                                              | sessionid=0000gup5d5PkazmH8TQFXnae5jjr1a7ou2k7d7wpage=vogLKASpeM<br>Pay using ATM-cum-Debit Card (Use your ATM PIN)                                                                                                    | D9ILD8Wacbhnm8                                                                                | <ul> <li>→ ★ ③ :</li> <li>★ ★ ③ :</li> </ul>                | All Your Payments Sin: X +                                                                                                    | jsessionid=00003D2hrXwik6L238mJg2tF8:1a7ou2e11?wpage=vcWby81<br>Select your Bank                                                                                                    | BIIIDESE<br>Provens her and<br>39Kw7PoSq85ATrEtk<br>Merchant Name                                                               |  |
| nents. Sin: X +<br>billdesk.com/pgidsk/ProcessPayment;<br>Credit Card<br>Debit Card                                                 | sessionid=0000gupSdSPkazmH8TQFXnae6jj;1a7ou2k7d?wpage=vogLKASpeM<br>Pay using ATM-cum-Debit Card (Use your ATM PIN)<br>Please select your ATM-cum-Debit Card from the list below.                                                                                                    | D9ILD8Wacbhnm8<br>Merchant Name<br>State Board of Technical<br>Education and Training         |                                                             | All Your Payments. Sin: X +<br>pgi.billdesk.com/pgidsk/ProcessPayment;<br>Credit Card<br>Debit Card                                               | jsessionid=00003D2hrXwik6L238mJg2tF8:1a7ou2e11?wpage=vcWby81<br>Select your Bank<br>Popular Banks                                                                                                    | BillDest<br>39Kw7Po5q85ATrEtk<br>Merchant Name<br>State Board of Technical<br>Education and Training                            |  |
| nents. Sin: X +<br>billdesk.com/pgidsk/ProcessPayment;<br>Credit Card<br>Debit Card<br>To Debit Card + ATM PIN 3                    | sessionid=0000gupSdSPkazmH8TQFXnae5jj:1a7ou2k7d?wpage=vogLKASpeht Pay using ATM-cum-Debit Card (Use your ATM PIN) Please select your ATM-cum-Debit Card from the list below. Bank of Maharashtra                                                                                                    | D9ILD8Wacbhnm8<br>Merchant Name<br>State Board of Technical<br>Education and Training         |                                                             | All Your Payments: Sin X +<br>pgi.billdesk.com/pgidsk/ProcessPayment;<br>Credit Card<br>Debit Card<br>Debit Card + ATM PIN                        | jsessionid=00003D2hrXwik6L238mJgZtFB:1a7ou2e11?wpage=vcWbyB1<br>Select your Bank<br>Popular Banks                                                                                                    | S9Kw7Po5q8SATrEtk<br>Merchant Name<br>State Board of Technical<br>Education and Training                                        |  |
| rents. Sin: X +<br>billdesk.com/pgidst/ProcessPayment;<br>Credit Card<br>Debit Card<br>Debit Card + ATM FIN X<br>m Internet Banking | sessionid=0000gup5d5PkazmH8TQFXnae6jjr1a7ou2k7d1wpage=vogLKASpeh0<br>Pay using ATM-cum-Debit Card (Use your ATM PIN)<br>Please select your ATM-cum-Debit Card from the list below.<br>Bank of Maharashtra<br>Card Number                                                                                                    | D9ILD8Wacbhnm8  Merchant Name State Board of Technical Education and Training Payment Amount: |                                                             | All Your Payments Sin: X +<br>a pgibilldesk.com/pgidsk/ProcessPayment;<br>Credit Card<br>Debit Card<br>Debit Card + ATM PIN<br>m Internet Banking | jsessionid=00003D2hrXwik6L238mJgZtF8:1a7ou2e117wpage=vcWby81 Select your Bank Popular Banks Officient Bank Officient Bank Officient Bank Officient Bank                                                                                                    | SPKw7Po5q85ATrEtk  SPKw7Po5q85ATrEtk  Merchant Name State Board of Technical Education and Training etwee Payment Amount        |  |
| rents: Sin: X +<br>billdesk.com/pgidsk/ProcessPayment;<br>Credit Card<br>Debit Card<br>Debit Card + ATM PIN ;<br>Internet Banking   | sessionid=0000gup5d5PkazmH8TQFXnae5jjr1a7ou2k7d7wpage=vogLKASpeM Pay using ATM-cum-Debit Card (Use your ATM PIN) Please select your ATM-cum-Debit Card from the list below. Bank of Maharashtra Card Number Enter card number                                                                                                    | DBILD8Wacbhnm8  Merchant Name State Board of Technical Education and Training Payment Amount: | <ul> <li>○ - ○ ×</li> <li>☆ ★ ③ :</li> <li>← → ○</li> </ul> | All Your Payments Sin: X +<br>pgibilldesk.com/pgidsk/ProcessPayment;<br>Credit Card<br>Debit Card<br>Debit Card + ATM PIN<br>m Internet Banking   | jsessionid=00003D2hrXwik6L238mJg2tF8:1a7ou2e11?wpage=vcWby81 Select your Bank Popular Banks                                                                                                    | S9Kw7PoSq8SATrEtk  S9Kw7PoSq8SATrEtk  Merchant Name State Board of Technical Education and Training Payment Amount              |  |
| nents. Sin: X +<br>billdesk.com/pgidsk/ProcessPayment;<br>Credit Card<br>Debit Card<br>Debit Card + ATM PIN 2<br>Internet Banking   | sessionid=0000gupSd5PkazmH8TQFXnae6jjr1a7ou2k7d7wpage=vogLKASpeM Pay using ATM-cum-Debit Card (Use your ATM PIN) Please select your ATM-cum-Debit Card from the list below. Bank of Maharashtra Card Number Enter card number Expiration Date CVV/CVC                                                                                                    | D9ILD8Wacbhnm8 Merchant Name State Board of Technical Education and Training Payment Amount:  |                                                             | All Your Payments. Sin: X +<br>pgi.billdesk.com/pgidsk/ProcessPayment;<br>Credit Card<br>Debit Card<br>Debit Card + ATM PIN<br>minternet Banking  | jsessionid=00003D2hrXwlk6L238mJg2tF8:1a7ou2e11?wpage=vcWby81 Select your Bank Popular Banks                                                                                                    | S9Kw7Po5q85ATrEtk<br>S9Kw7Po5q85ATrEtk<br>Merchant Name<br>State Board of Technical<br>Education and Training<br>Payment Amount |  |
| hents: Sin: X +<br>billdesk.com/pgidsk/ProcessPayment;<br>Credit Card<br>Debit Card<br>Debit Card + ATM PIN 2<br>Internet Banking   | sessionid=0000gupSdSPkazmH8TQfXnae5jj:1a7ou2k7d?wpage=vogLKASpeh0 Pay using ATM-cum-Debit Card (Use your ATM PIN) Please select your ATM-cum-Debit Card from the list below. Bank of Maharashtra Card Number Enter card number Expiration Date CVV/CVC Month Year                                                                                               | D9ILD8Wacbhnm8 Merchant Name State Board of Technical Education and Training Payment Amount:  |                                                             | All Your Payments: Sin; X +<br>pgi.billdesk.com/pgidsk/ProcessPayment;<br>Credit Card<br>Debit Card<br>Debit Card + ATM PIN<br>internet Banking   | jsessionid=00003D2hrXwik6L238m/g2tF8:1a7ou2e11?wpage=vcWby81 Select your Bank Popular Banks                                                                                                    | SSKW7Po5q85ATrEtk  Merchant Name State Board of Technical Education and Training Payment Amount                                 |  |
| nents. Sin: X +<br>billdesk.com/pgidsk/ProcessPayment;<br>Credit Card<br>Debit Card<br>Debit Card + ATM PIN 3<br>m Internet Banking | sessionid=00000gupSdSPkazmHBTQFXnae6jjr1a7ou2k7d1wpage=vogUKASpekf         Pay using ATM-cum-Debit Card (Use your ATM PIN)         Please select your ATM-cum-Debit Card from the list below.         Bank of Maharashtra         Card Number         Enter card number         Expiration Date       CVV/CVC         Month       Year         Card Holder Name | D9ILD8Wacbhnm8  Merchant Name State Board of Technical Education and Training Payment Amount: |                                                             | All Your Payment: Sin; X +<br>pgibilldesk.com/pgidsk/ProcessPayment;<br>Credit Card<br>Credit Card<br>Debit Card + ATM PIN<br>1 Internet Banking  | jsessionid=00003D2hrXwik6L238m/g2tF8:1a7ou2e11?wpage=vcWby81 Select your Bank Popular Banks  C C C C C C C C C C C C C C C C C C C                                                                                                    | SPKw7PoSq85ATrEtk  Merchant Name State Board of Technical Education and Training Payment Amount                                 |  |
| ents: Sin: X +<br>billdesk.com/pgidsk/ProcessPayment;<br>Credit Card<br>Debit Card ATM PIN ;<br>Internet Banking                    | sessionid=0000gupSdSPkazmHBTQFXnae6jj:1a7ou2k7d7wpage=vogLKASpeM Pay using ATM-cum-Debit Card (Use your ATM PIN) Please select your ATM-cum-Debit Card from the list below. Bank of Maharashtra Card Number Enter card number Expiration Date CVV/CVC Month Year Enter card holder Name Enter card holder name                                                  | BIILD8Wacbhnm8  Merchant Name State Board of Tachnical Education and Training Payment Amount: |                                                             | All Your Payments Sin: X +<br>pgibilldesk.com/pgidsk/ProcessPayment;<br>Credit Card<br>Debit Card<br>Debit Card + ATM PIN<br>1 Internet Banking   | jsessionid=00003D2hrXwik6L238m/g2tF8:1a7ou2e117wpage=vcWby81 Select your Bank Popular Banks COMPARENT COMPARENT CO | SPKW7POSQBSATEEK                                                                                                    |  |

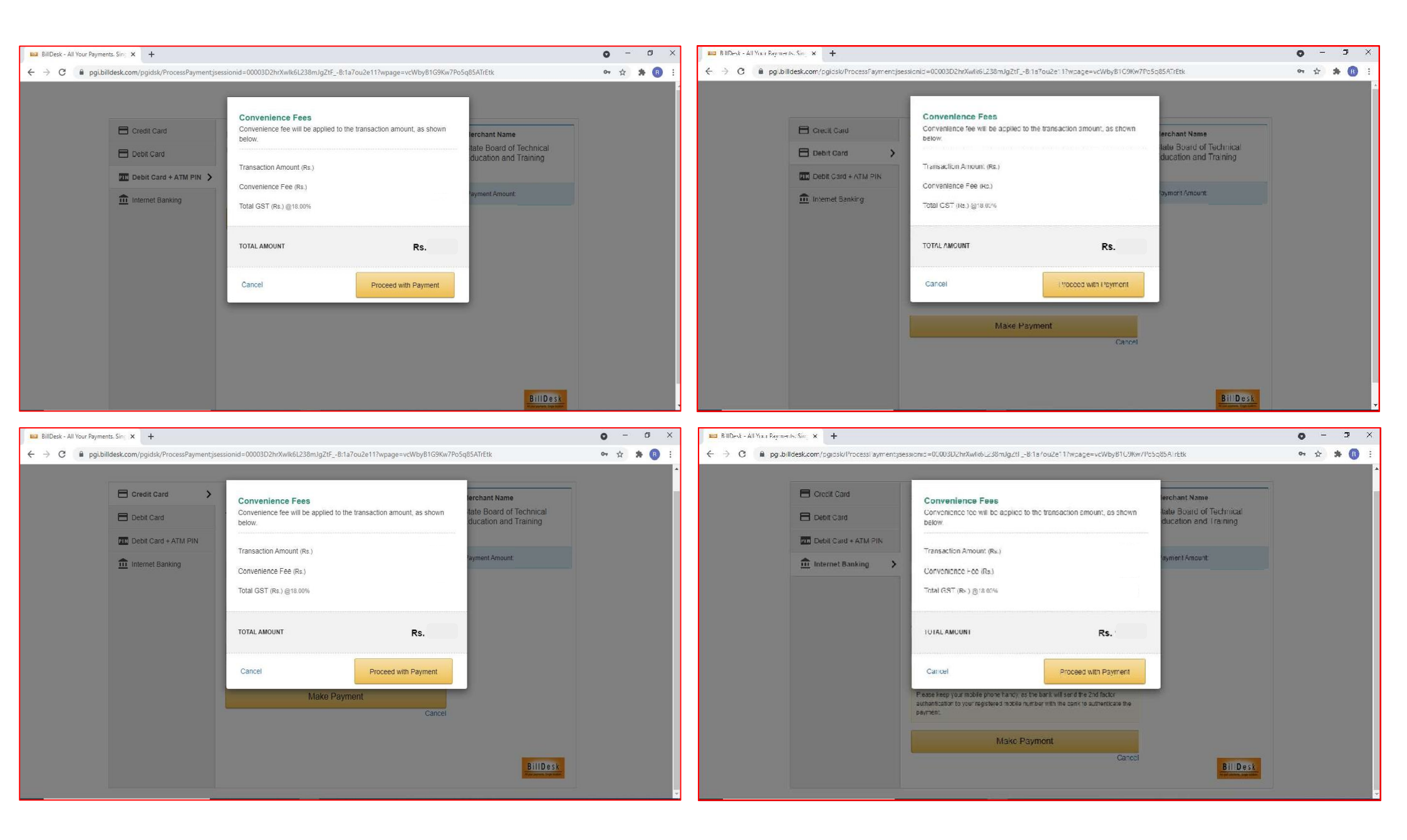

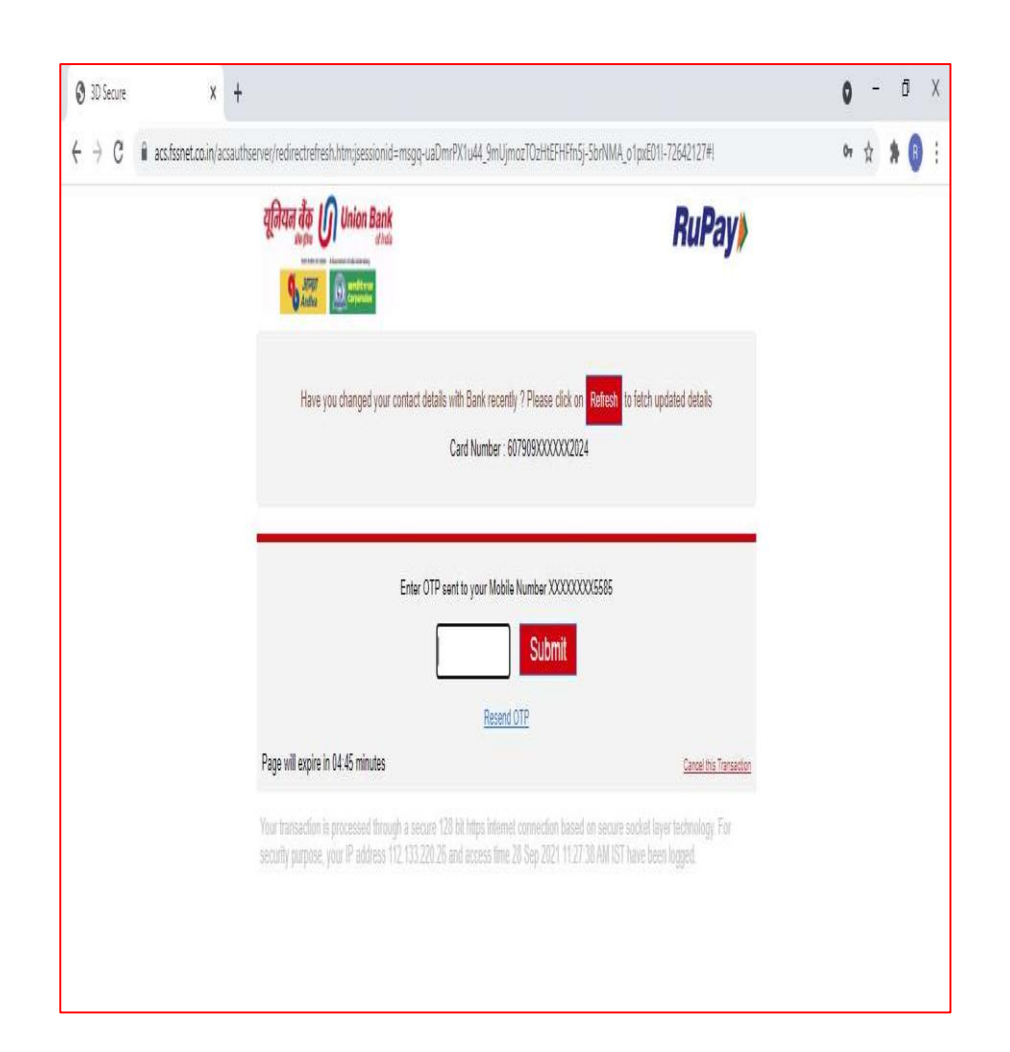

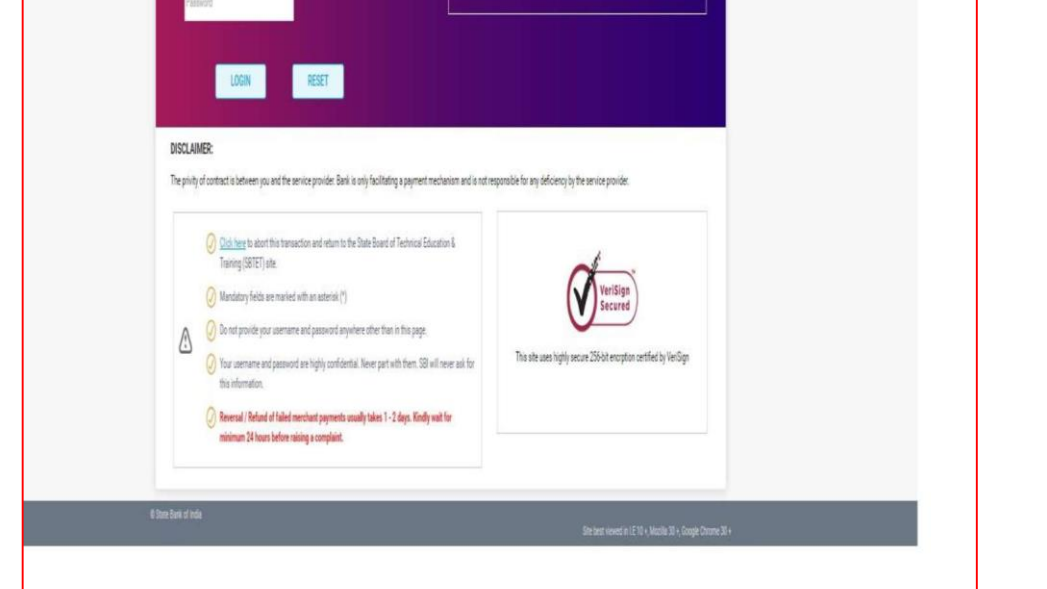

CAPSLOCK

ONLINE VIRTUAL KEYBOARD

LOGIN

(GLRE: usemame and password are case sensitive)

() Personal Banking () Corporate Banking / yono BUSINESS

User Name \*

hereard \*

If payment is made through Credit card and Debit card

#### If payment is made through Net Banking

Home Student User Manual Profile Apply Transfer Print Receipt College User Manual PIO Admissions Greviances 🕶

#### **Payment Receipt**

| DEPARTMENT OF TECH   | HNICAL EDUCATION, A.P (ENGINEERING WING) |
|----------------------|------------------------------------------|
| Registration Number: | 21001A001                                |
| Name :               | RAMA                                     |
| Present College:     | TEST COLLEGE                             |
| Present District :   | Krishna                                  |
| Email ID :           | @gmail.com                               |
| Transaction Date:    | 26/07/2022                               |
| Transaction Number:  | DT26711382436DF4                         |
| Amount Paid:         | 2000.00                                  |
|                      | Print                                    |

Department of Technical Education, Government of Andhra Pradesh

O/o Commissioner of Technical Education 1st and 2nd Floors ANR Towers Prasadam Padu, Vijayawada

: cteapeh2018@gmail.com

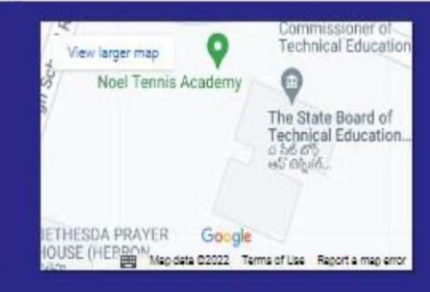

After successful payment of processing fee this screen will appear.... Print the payment receipt.... Ostudent Logut

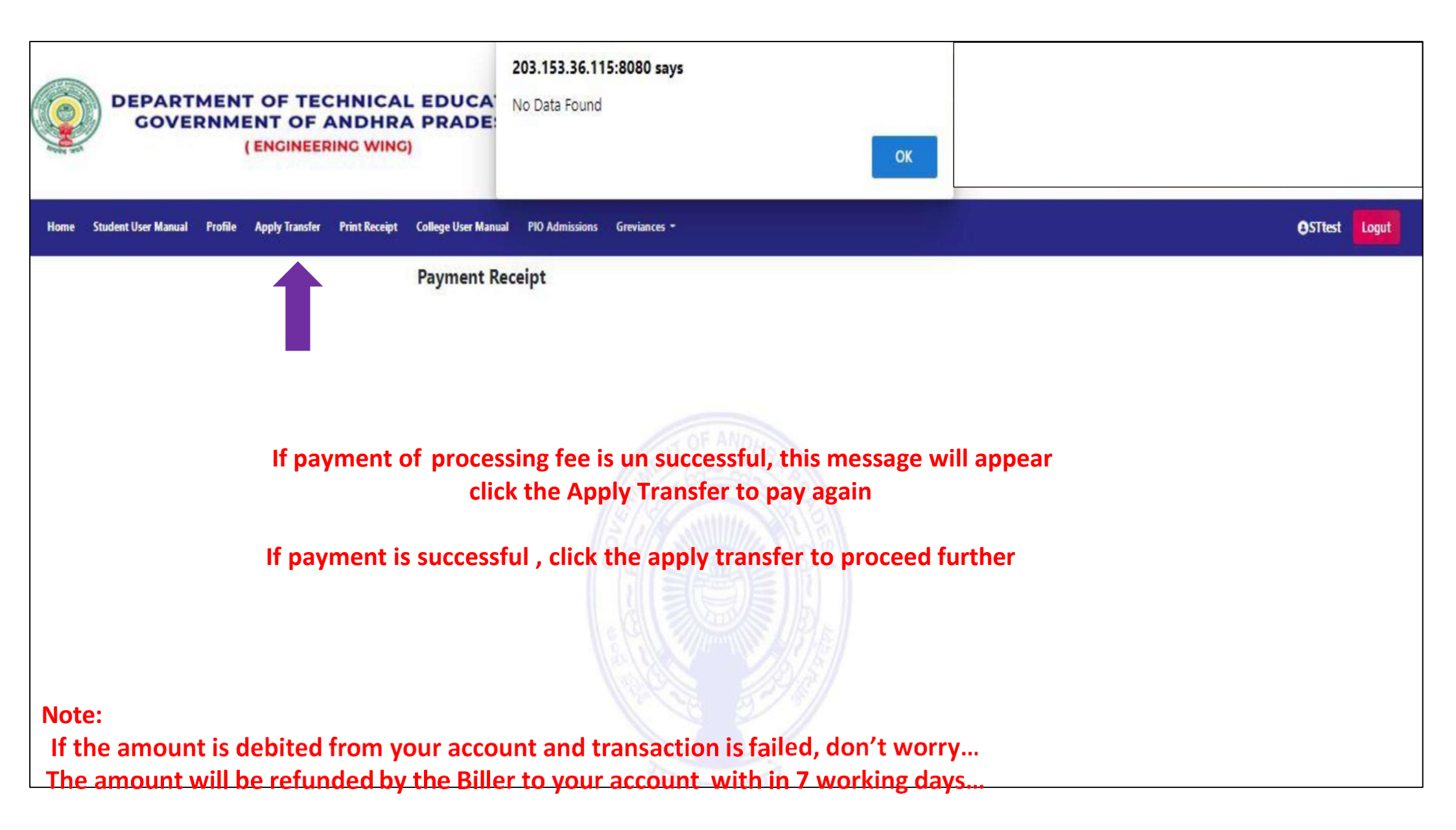

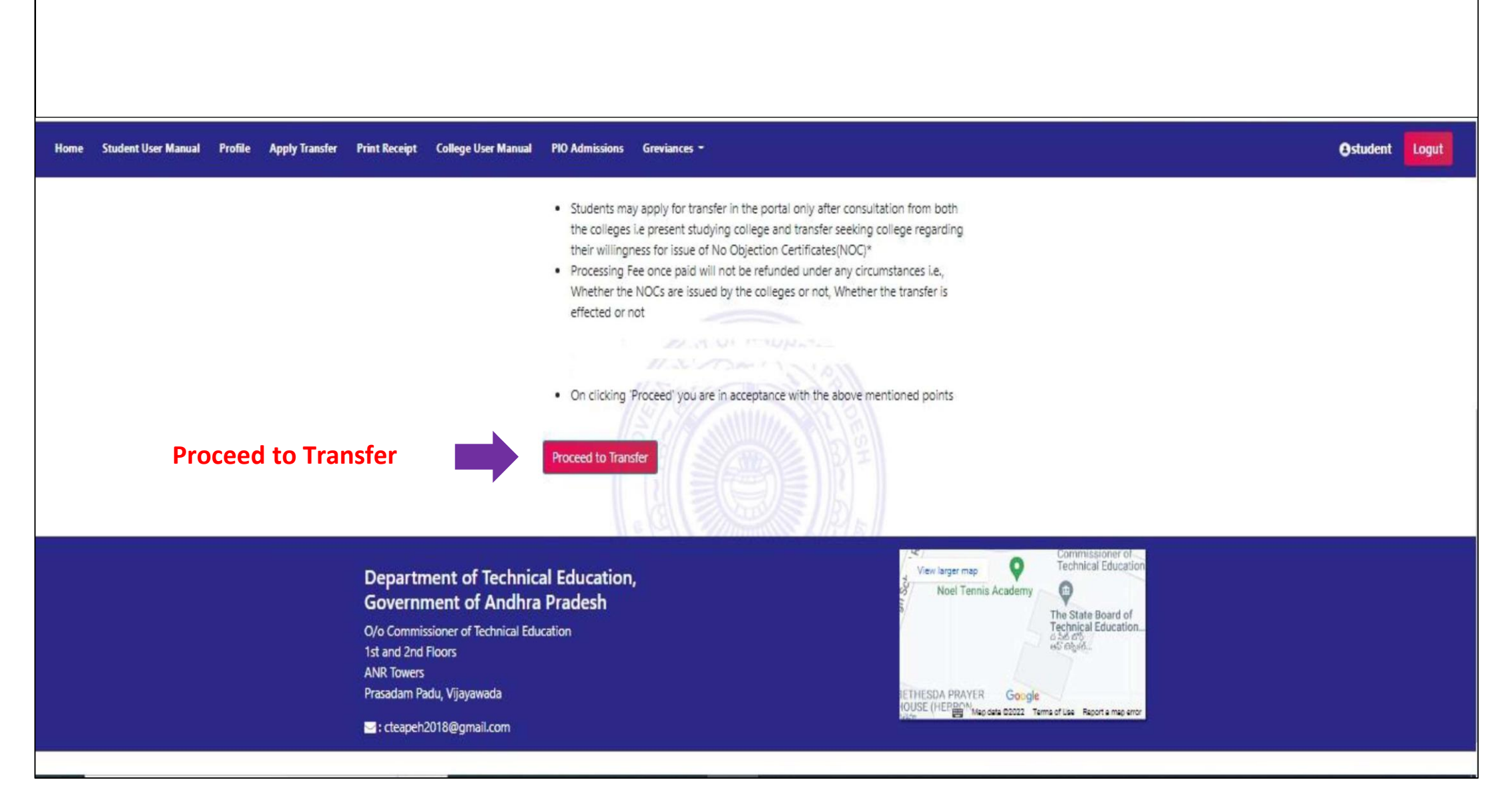

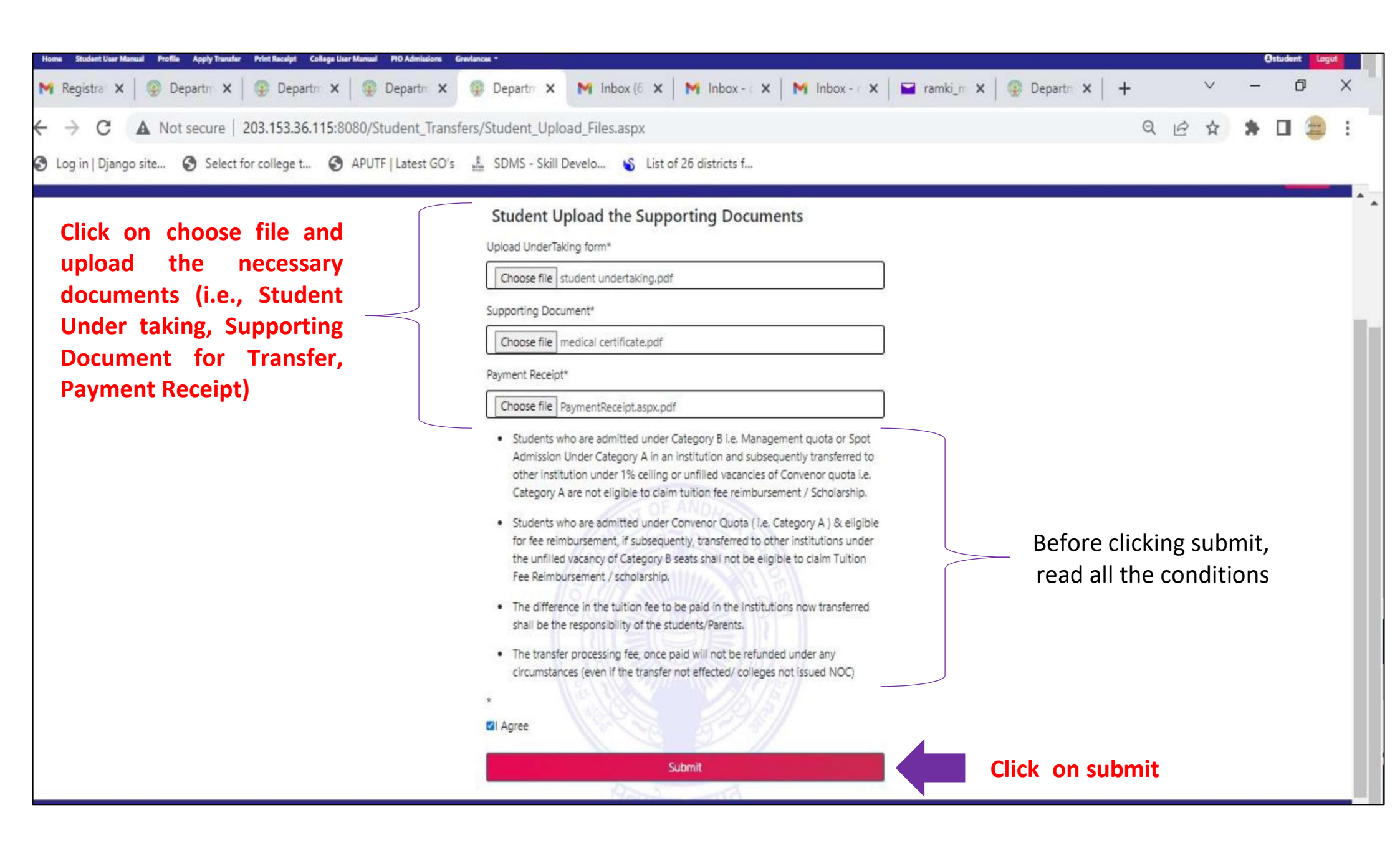

| /   | 1 | $\wedge$ |
|-----|---|----------|
| ~ ~ | 0 | لما      |

#### ☑ 🙂 🚇 =

Home Student User Manual Profile Apply Transfer Print Receipt College User Manual PIO Admissions Greviances -

#### Ostudent Logut

| Student Details                  |                              |
|----------------------------------|------------------------------|
| Registration Number:             | 21001A001                    |
| Name:                            | RAMA                         |
| Present Studying College:        | TEST COLLEGE                 |
| Present Year and Semester:       | l Year, II SEM               |
| Course and Branch:               | B.Tech/B.E-CIVIL ENGINEERING |
| Transfer Seeking College:        | test college1                |
| Year and Semester to be studyed: | II Year,I SEM                |
| Reason:                          | Medical Grounds              |
| Student UnderTaking Document:    | View Document                |
| Student Fee Receipt:             | View Document                |
| Student Supporting Document:     | View Document                |
|                                  |                              |

#### Note:

OTP will be sent to the your registered mail Id. If OTP is not received please check in spam of your mail

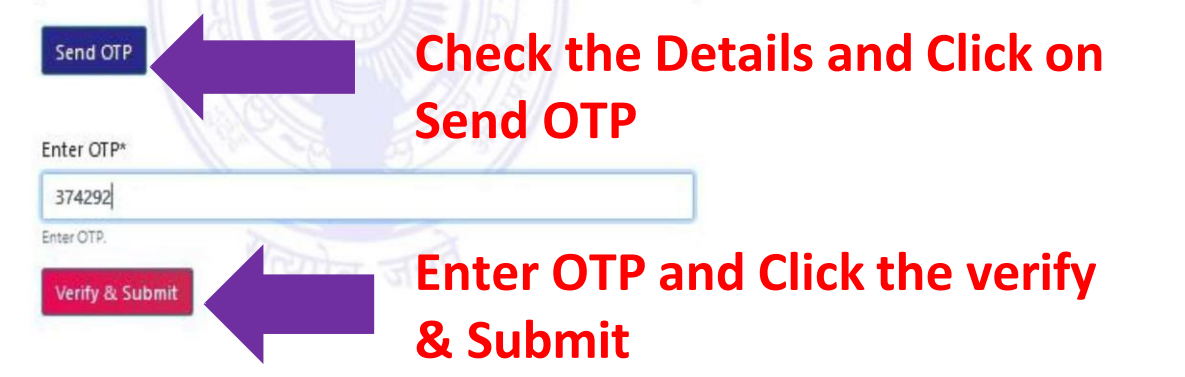

| Home Student User Manual Profile Apply Transfer Print Receipt College User Manual PIO Admissions Greviances - | estudent Logut |
|----------------------------------------------------------------------------------------------------|----------------|
| Your transfer application Successfully submited                                                               |                |
| Click on profile to check the status                                                                          |                |

| Student UnderTaking form for submission<br>(Download sign and upload while applying for transfer)<br>Student Application Download | wnload            |         |
|----------------------------------------------------------------------------------------------------|-------------------|---------|
| Student Details                                                                                                    | r Application     |         |
| Registration Number:                                                                                                    | 21001A001         |         |
| Name:                                                                                                    | RAMA              |         |
| College:                                                                                                    | TEST COLLEGE      |         |
| Course:                                                                                                    | B.Tech/B.E        |         |
| Branch:                                                                                                    | CIVIL ENGINEERING |         |
| Present Studying Year:                                                                                                    | l Year            |         |
| Transfer Seeking College:                                                                                                    | test college1     |         |
| Present Semester:                                                                                                    | II SEM            |         |
| Application Status:                                                                                                    |                   | 2UITAT2 |

| <b>STUDENT STATUS INDICATION</b>                                                          |                               |  |  |
|-------------------------------------------------------------------------------------------|-------------------------------|--|--|
| #                                                                                         | STATUS                        |  |  |
| After student Registration                                                                | Not Applied for Transfer*     |  |  |
| After student applied for transfer                                                        | Applied*                      |  |  |
| After present college has given NOC                                                       | Present college NOC Generated |  |  |
| After seeking college has given NOC                                                       | Processing*                   |  |  |
| After Verification by office of CTE                                                       | Verified*                     |  |  |
| After approval by office of CTE                                                           | Approved*                     |  |  |
| Application rejected at any stage                                                         | Rejected*                     |  |  |
| Once the above process is completed, you will get the mail about the transfer information |                               |  |  |